## Share メールセットアップガイド (Windows Live メール版)

## ※「Share メール登録証」を用意して下さい。 (設定に必要です)

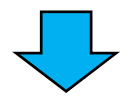

٦

|    | 〒577-0015 大阪府<br>長田三丁目5番11号                                | 東大殿市                                                                                             | 発行日         0000年00月00日           お客様番号         000000019           超コムテク体式会社         #377-015人販売未大販売長約7185番11号           F57-015人販売未大販売長約7185番11号         F56           F54.015人販売未入販売長約7185番11号         F56           月曜日~金曜日(10:00~17:00)         F56           F54.015-0118         sapport@shareline.jp(http://www.shareline.jp) |            |  |  |  |
|----|------------------------------------------------------------|--------------------------------------------------------------------------------------------------|----------------------------------------------------------------------------------------------------|------------|--|--|--|
|    | ShareLine 様                                                |                                                                                                  |                                                                                                    |            |  |  |  |
|    | 4                                                          | と 禁 証                                                                                            |                                                                                                    |            |  |  |  |
| ** | バスワードは暗証番号に;<br>登録証の再発行は、別途!<br>申込から6ヶ月間は解約で<br><b>鉄情報</b> | あたるものです。盗難・紛失されること;<br>, 050円 (税込)が必要です。<br>;きませんので、ご了承下さい。                                      | ないよう、管理には                                                                                                    | 十分ご注意下さい。  |  |  |  |
|    | 契約情報                                                       |                                                                                                  |                                                                                                    |            |  |  |  |
|    | ■ご利用開始日                                                    | 0000/00/00                                                                                       | 求開始日 (                                                                                                    | 0000/00/00 |  |  |  |
|    | ■ご契約内容                                                     | Shareメール                                                                                         |                                                                                                    |            |  |  |  |
|    |                                                            |                                                                                                  |                                                                                                    |            |  |  |  |
|    | メールアドレス                                                    | Sample@shareline.jp                                                                              |                                                                                                    |            |  |  |  |
| •  | ■受信メール<br>アカウント                                            | Sample<br>読み:[エス・エー・エム・ビー・エル                                                                     | • I–]                                                                                                    |            |  |  |  |
| •  | ■送信メール<br>アカウント                                            | Sample@shareline.jp<br>読み:[エス・エー・エム・ビー・エル・エー・アットマーク・エス・エイチ・エイ<br>・アール・イー・エル・アイ・エヌ・イー・ドット・ジェイ・ビー] |                                                                                                    |            |  |  |  |
| •  | ■送受信パスワード                                                  | Sample<br>読み:[エス・エー・エム・ピー・エル・エー]                                                                 |                                                                                                    |            |  |  |  |
|    | ■受信メールサーバ<br>(POPサーバ)                                      | pop.shareline.jp                                                                                 |                                                                                                    |            |  |  |  |
| •  | ■送信メールサーバ<br>(SMTPサーバ)                                     | smtp.shareline.jp                                                                                |                                                                                                    |            |  |  |  |
|    |                                                            |                                                                                                  |                                                                                                    |            |  |  |  |

書体見本(この言類のアカウント、バスワードは、以下の書体を使用して作成しています。) 数字:0123456789 アルファベット:abcdefghijkImnopqrstuvwxyz ABCDEFGHIJKLMNOPQRSTUVWXYZ

- ① Windows Live メールを起動し、「アカ ウント」を選択します。
- ② [電子メール]をクリックします。

| 🗇 送信済みアイテム - Windows Live メール                                                                                                    |                     |            |     |       |  |  |  |  |  |
|----------------------------------------------------------------------------------------------------|---------------------|------------|-----|-------|--|--|--|--|--|
|                                                                                                    | <u></u> ₩−₽         | フォルダー      | 表示① | アカウント |  |  |  |  |  |
| <ul><li> (すう) (すう)</li></ul> | ーニュース<br>グループ<br>作成 | @<br>プロパティ |     |       |  |  |  |  |  |
|                                                                                                    | · -                 |            |     |       |  |  |  |  |  |

- ③「電子メールアドレス」に登録証の メールアドレスを入力します。
  - 「パスワード」に登録証の送受信 パスワードを入力します。
  - 「パスワードを保存する」に チェックを入れます。

「表示名」に任意の名称を入力します。

④ [次へ]をクリックします。

| 電子メール アドレス:<br>Sample@shareline.jp<br>新レくメール アドレスを作成する方はごちら<br>パスワード:<br>・・・・・<br>ジノパスワードを保存する(B)<br>表示名:<br>任意の名称<br>この電子メール アカウントを既定にする。<br>■ 手動でサーバー設定を構成する(C) | Windows Live メール ではほとんどの電子メール アカウントをお<br>使いになれます。たとえば<br>Hotmall<br>Gmail<br>などが利用可能です。 |
|----------------------------------------------------------------------------------------------------|-----------------------------------------------------------------------------------------|
|----------------------------------------------------------------------------------------------------|-----------------------------------------------------------------------------------------|

- ⑤ サーバー情報の項目を入力します。
  - ・受信サーバー情報
     「サーバーのアドレス」に登録証の
     受信メールサーバを入力します。
  - ・送信サーバー情報
     「サーバーのアドレス」に登録証の
     送信メールサーバを入力します。

「ポート」に「587」を入力します。 ※通常、送信メールのポート設定 部分は「25」となっております

⑥ [次へ]をクリックします。

| ӯ Windows Live メール                                                                                                    | X                                                                                                    |
|----------------------------------------------------------------------------------------------------|----------------------------------------------------------------------------------------------------|
| サーバー設定を構成<br>電子メール サーバーの設定がわからない場合は、ISP またに                                                                                                    | オットワーク管理者に連絡してください。                                                                                                |
| 受信サーバー清報           サーバーの種類:           POP           サーバーのアドレス:           ポート:           [pop.shareline.jp]           110           セキュリティで保護された接続 (SSL) が必要(B) | 送信サーバー清報<br>サーバーのアドレス: ポート:<br>smtp.shareline.jp 587<br>ロセキュリティで保護された接続 (SSL) が必要( <u>B</u> )<br>認証が必要( <u>A</u> ) |
| 次を使用して認証する:<br>クリア テキスト<br>ログオン ユーザー名:<br>test                                                                                                    |                                                                                                    |
|                                                                                                    | 5<br>キャンセル 戻る 次へ                                                                                                   |

次ページへ続く

## ⑦「完了」をクリックします。

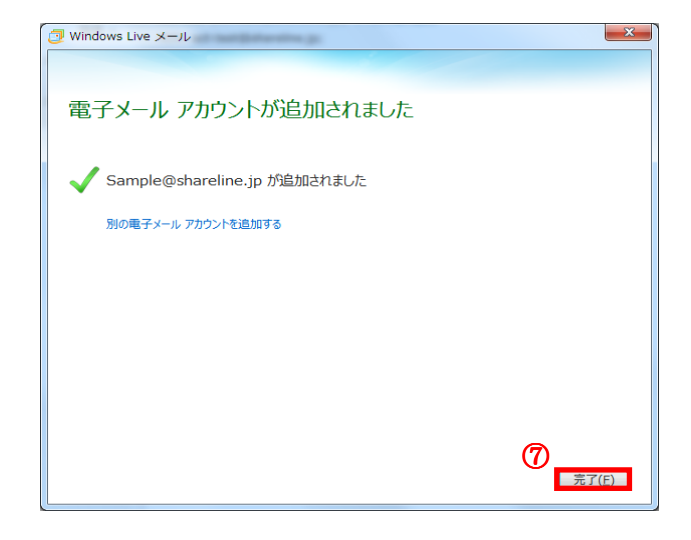

## 2.送信ポート設定

- ①「アカウント」を選択します。
- ② [プロパティ]をクリックします。
- 「このサーバーは認証が必要」に チェックを入れます。
- ④ [設定]をクリックします。

 ⑤「次のユーザー名とパスワードで ログオンする」にチェックを入れる。

> 「ユーザー名」に登録証送信の 送信アカウントを入力します。

「パスワード」に登録証の送受信 パスワードを入力します。

「パスワードを保存する」に チェック入れます。

⑥ [OK]をクリックします。

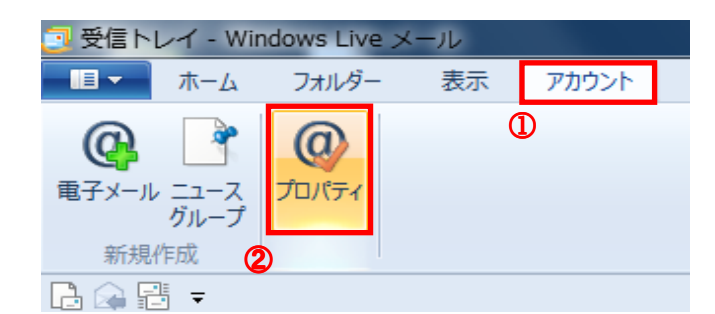

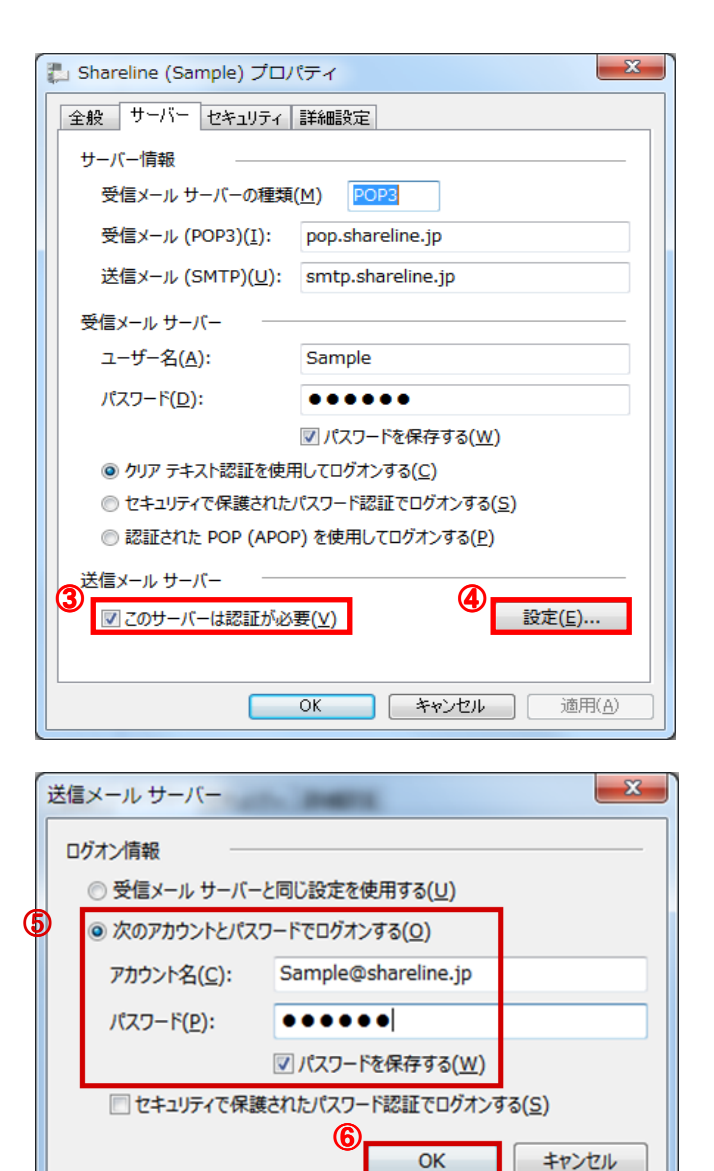

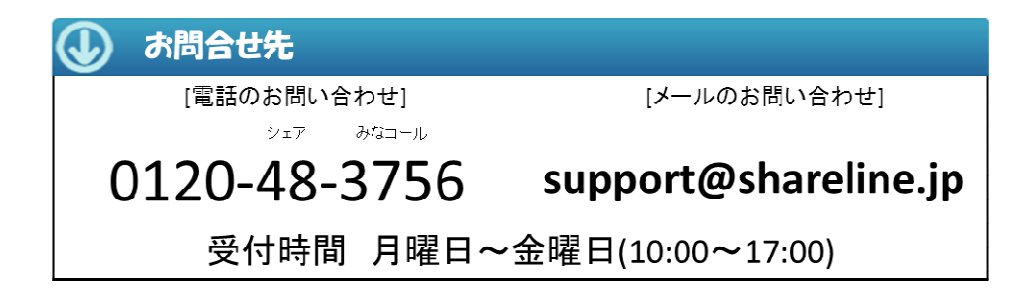